# INSTRUCTIVO DE AUTORIZACIÓN PENDIENTE

#### Obra Social del Personal de la Alimentación (O.S.P.I.A.)

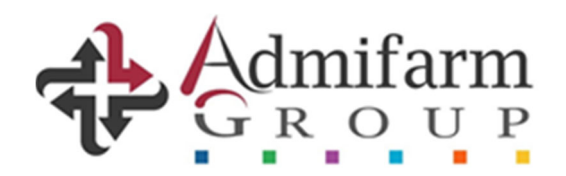

#### Ingreso al sistema

| Admifarm |                                    |
|----------|------------------------------------|
|          | Acceso a GDR                       |
|          | Usuario:<br>Contraseña:<br>Iniciar |

 Acceder a GDR con las credenciales de usuario de farmacia correspondientes, a través del sitio <u>https://gdr.admifarmgroup.com</u>

# Acceso al Validador Web

Utilizar las vías disponibles para acceder a la interfaz del validador online:

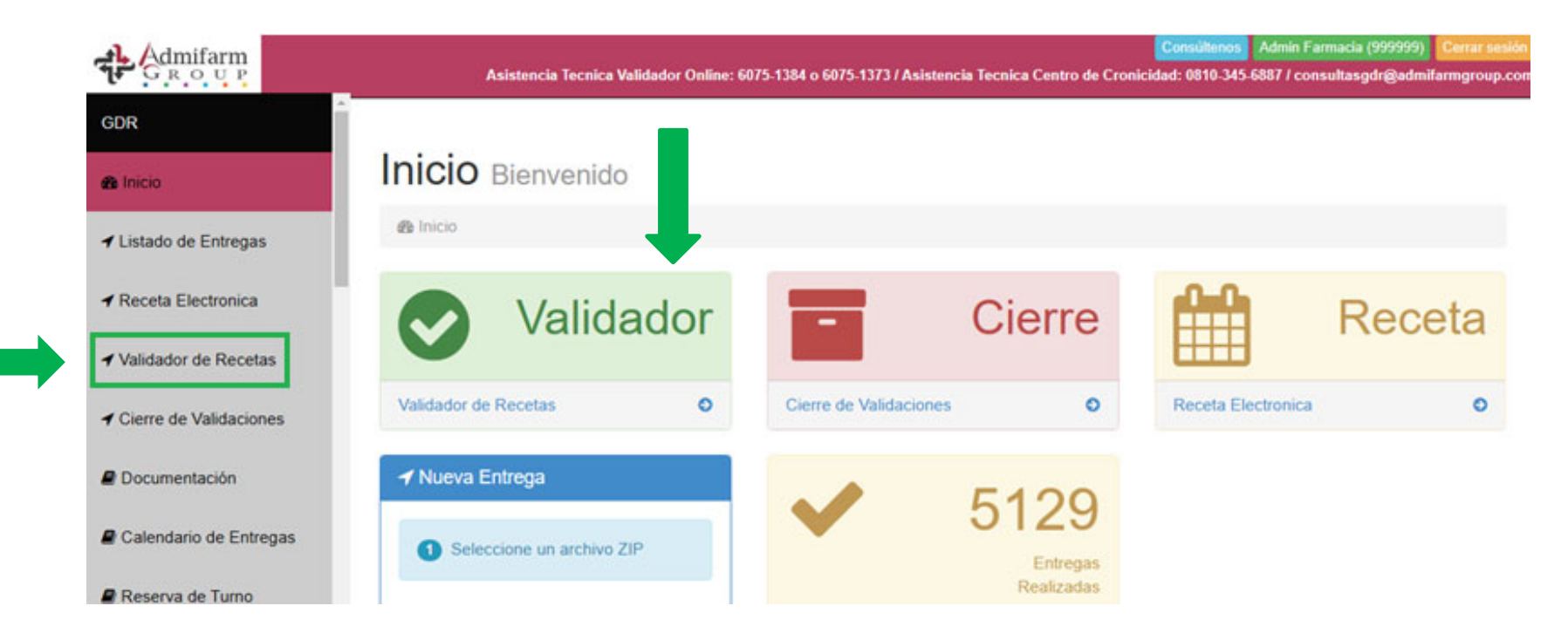

### Proceso de Validación Online

A continuación, tendrán disponible la pantalla de validación en donde deberán completar los siguientes datos:

- 1- Seleccionar la Obra Social del Personal de la Alimentación (O.S.P.I.A.).
- 2- Ingresar el número del beneficiario (presionando el ícono

se puede realizar una búsqueda por nombre y apellido, DNI o número de carnet).

- 3- Ingresar los datos del médico (matrícula y nombre y apellido), fecha de prescripción y si corresponde "Tratamiento prolongado".
- 4- Cargar los medicamentos prescriptos. Una vez realizados estos pasos, podrá confirmar la operación:

| Afiliado ———              |                                             |                |  |
|---------------------------|---------------------------------------------|----------------|--|
| Credencial                | 28833213                                    |                |  |
| Apellido Nombre           | BELETZKI JORGE RICARDO                      |                |  |
| Plan                      |                                             |                |  |
| Plan                      | O.S.P.I.A. (O.S. DEL PERSONAL DE LA ALIMENT | ACI 🗸          |  |
| Receta Manual ——          |                                             |                |  |
| Fecha de prescripción     | 29/04/2024 28                               |                |  |
| Tratamiento prolongado    |                                             |                |  |
| Nro. Autorización Pendien | te (                                        |                |  |
| Tipo de prescriptor       | Medico  Odontologo  Psiguiatra              |                |  |
| Tipo de matrícula         | Nacional  Provincial                        |                |  |
| Provincia                 | C - C.A.B.A 🗸                               |                |  |
| N° de matrícula           | 11544                                       |                |  |
| Apellido Nombre           | NENNINGER CINTHIA M                         |                |  |
| Item Troquel              | Medicamento Presentación Mono               | droga Cantidad |  |
| X 1 Q 4538296             | AMOXIDAL DUO comp.x 14 amoxic               | tilina 1       |  |
| × 2 Q                     |                                             | 1              |  |
| X 3 Q                     |                                             | 1              |  |
| Agregar item              |                                             |                |  |
|                           |                                             |                |  |
| Observación               |                                             |                |  |
|                           |                                             |                |  |

#### Validación Pendiente

De no cumplir el producto con los requisitos de la norma operativa vigente, y/o cobertura, se habilitará la instancia consignada a continuación:

- 1) Mensaje **"En proceso de Auditoría"**, en la que la Auditoría Médica de O.S.P.I.A. analizará la aceptación o no, del principio activo, con la leyenda <u>"Pendiente"</u>.
- 2) Asimismo, se generará un "Código Externo" único, por cada transacción; el cual debe ser anotado por la farmacia para retomar dicha gestión (pudiendo el afiliado aguardar en el sitio o bien acercarse luego).

| Plan                                                                                        | O.S.P.I.A. (O.S. DEL PERSONAL DE LA ALIMENTACI V                                                                                                    |
|---------------------------------------------------------------------------------------------|----------------------------------------------------------------------------------------------------|
| -Receta Manual                                                                              |                                                                                                    |
| Fecha de prescripción<br>Tratamiento prolongado<br>Nro. Autorización Pendiente              | 29/04/2024 28<br>29/04/2024 28<br>8                                                                                                    |
| Tipo de prescriptor<br>Tipo de matrícula<br>Provincia<br>N° de matrícula<br>Apellido Nombre | Medico Odontologo Psiquiatra Nacional O Provincial C - C.A.B.A 11544 NENNINGER CINTHIA M                                                                                  |
| Item     Troquel       X     1     Q     4538296                                            | Medicamento     Presentación     Monodroga     Cantidad     CodRta     Mensaje       AMOXIDAL DUO     comp.x 14     amoxicilina     1     90     Pendiente - Cod. 1817916 |
| Agregar item                                                                                |                                                                                                    |
| Observación                                                                                 |                                                                                                    |
| -Mensajes                                                                                   |                                                                                                    |
| ESTADO:                                                                                     | Pendiente - En proceso de auditoría                                                                                                    |
| CODIGO EXTERNO:                                                                             | 1340795                                                                                                    |

- 3) Para retomar la gestión, se utilizará el campo "Nro. De Autorización Pendiente", donde se consignará el "CODIGO EXTERNO" (para éste ejemplo: 1340795).
- 4) Es de suma importancia utilizar dicho código de transacción, puesto que de no asignarlo –y al intentar una nueva validación- se creará una nueva consulta a la Auditoría Médica, impidiendo terminar el proceso.

| Receta Manual                                                                               |                                                                        |                               |             |        |
|---------------------------------------------------------------------------------------------|------------------------------------------------------------------------|-------------------------------|-------------|--------|
| Fecha de prescripción                                                                       | 29/04/2024 28                                                          |                               |             |        |
| Tratamiento prolongado                                                                      |                                                                        |                               |             |        |
| Nro. Autorización Pendien                                                                   | e (                                                                    |                               |             |        |
| Tipo de prescriptor<br>Tipo de matrícula<br>Provincia<br>N° de matrícula<br>Apellido Nombre | Medico Odontola Nacional Provina C - C.A.B.A 11544 NENNINGER CINTHIA M | ogo O Psiquiatra<br>cial<br>V | a           |        |
| Item Troquel                                                                                | Medicamento                                                            | Presentación                  | Monodroga   | Cantid |
| X 1 Q 4538296                                                                               | AMOXIDAL DUO                                                           | comp.x 14                     | amoxicilina |        |
| X 2 🤍                                                                                       |                                                                        |                               |             |        |
|                                                                                             |                                                                        |                               |             |        |
| X 3 Q                                                                                       |                                                                        |                               |             |        |

### Validación Pendiente Aprobada

- 5) Si la transacción es **exitosa** por la Auditoría Médica de OSPIA, se visualizará la siguiente pantalla interfaz de aprobación. Si la transacción es exitosa, se mostrará la siguiente pantalla de aprobación:
- 6) VERIFICAR QUE TODOS LOS ITEMS HAYAN SIDO APROBADOS, DADO QUE LA PANTALLA APARECE CUANDO POR LO MENOS UNO DE ELLOS ES CORRECTO.
- 7) La Farmacia deberá consignar **obligatoriamente** en el margen superior de la receta, de forma clara y legible, el **"NRO. DE REFERENCIA" (Ej.: 88229699).**

| leceta Manual             |                                       |          |            |     |         |            |          |        |         |         |  |
|---------------------------|---------------------------------------|----------|------------|-----|---------|------------|----------|--------|---------|---------|--|
| Fecha de prescripción     | 29/04/2024 28                         |          |            |     |         |            |          |        |         |         |  |
| Fratamiento prolongado    |                                       |          |            |     |         |            |          |        |         |         |  |
| Nro. Autorización Pendier | nte 1340795                           |          |            |     |         |            |          |        |         |         |  |
| lipo de prescriptor       | Medico O Odonti                       |          | siguiatra  |     |         |            |          |        |         |         |  |
| lipo de matrícula         | Nacional O Provi                      | incial   |            |     |         |            |          |        |         |         |  |
| Provincia                 | C - C.A.B.A                           | *        |            |     |         |            |          |        |         |         |  |
| * de matrícula            | 11544                                 |          |            |     |         |            |          |        |         |         |  |
| pellido Nombre            | NENNINGER CINTHIA                     | M        |            |     |         |            |          |        |         |         |  |
| Item Alfabeta Troquel     | PVP Descripcion                       | CodRta   | Mensaie    | Rta | CodAut  | Solicitado | Aprobado | % Cob. | A careo | S Cob.  |  |
| 1 28091 4538296           | AMOXIDAL<br>8914,87 DUO: comp.x<br>14 | 0        | Autorizado | 0   | 1340795 | 1          | 3        | 60,00  | 3565,95 | 5348,92 |  |
| Observación               |                                       |          |            |     |         |            |          |        |         |         |  |
| Aensajes                  |                                       |          | -          |     |         |            | 17.      |        |         |         |  |
| STADO:                    | VALIDACION APROE                      | ADA      |            |     |         |            |          |        |         |         |  |
| ETALLE:                   | Autorizados: 1 / Re                   | echazado | s: 0       |     |         |            |          |        |         |         |  |
|                           |                                       |          |            |     |         |            |          |        |         |         |  |

| -Mensajes       |                                |
|-----------------|--------------------------------|
| ESTADO:         | VALIDACION APROBADA            |
| DETALLE:        | Autorizados: 1 / Rechazados: 0 |
| NRO REFERENCIA: | 8829699                        |
| Cancelar Nueva  | Historial Detalle Imprimir     |
|                 | J                              |
|                 | Υ <u></u>                      |

Una vez aprobada la transacción podrán:

- a- Anular la operación.
- b- Realizar una nueva validación para otro afiliado.
- c- Revisar el historial de operaciones.
- d- Consultar el detalle de la última validación.
- e- Imprimir la transacción (no es de carácter obligatorio).

Nota: Si fuese necesario por cualquier motivo anular una autorización exitosa, podrán hacerlo desde el botón HISTORIAL, seleccionando la correspondiente validación y la opción "anular" que aparece al final de cada una.

# Validación Pendiente Rechazada

8) De ser **rechazada**, luego de formular la consulta, se visualizará la siguiente interfaz:

| san .                     | O.S.RI.A. (O.S. DEL PERSONAL DE LA ALIMENTAC  |                           |
|---------------------------|-----------------------------------------------|---------------------------|
| eceta Manual              |                                               |                           |
| Fecha de prescripción     | 29/04/2024 🖀                                  |                           |
| Tratamiento prolongado    |                                               |                           |
| Nro. Autorización Pendien | de 1340796                                    |                           |
| ipo de prescriptor        | Medico O Odontologo O Psiquiatra              |                           |
| lpo de metrícula          | Nacional  Provincial                          |                           |
| hovincia                  | C-CABA ¥                                      |                           |
| (* de matrícula           | 15460                                         |                           |
| pellido Nombre            | ANSALDI MARIA CELESTE                         |                           |
| Item Troquel              | Medicamento Presentación Monodrog             | a Cantidad CodRta Mensaje |
| X 1 Q 4538296             | AMOXIDAL DUO comp.x 14 amoxicilina            | 1 8 Rechazado             |
| areas item                |                                               |                           |
| a a gan i cana            |                                               |                           |
| Observación               |                                               |                           |
|                           |                                               | R                         |
| lensaies                  | · · · · · · · · · · · · · · · · · · ·         |                           |
| STADO                     | Bacharada                                     |                           |
| arnov.                    | PROFILE ALL ALL ALL ALL ALL ALL ALL ALL ALL A |                           |
|                           |                                               |                           |
|                           |                                               |                           |
| ODIGO EXTERNO:            | 1340796                                       |                           |

# Consultas:

Ante cualquier inquietud podrán comunicarse a las líneas telefónicas de **Asistencia Técnica del Validador Online** (6075-1384 y/o 6075-1373), donde con la buena predisposición de siempre se le dará respuesta ante cualquier tipo de inquietud.